# **Online Insurance Archive Search Instructions**

The Department of Industrial Accidents (DIA) has converted the insurance coverage information that were previously available on microfilm to a digital format. The new digital format will be accessible through the DIA website via **DIA Insurance Archive portal**. The information contained in these records dates from approximately 1940 through 1986. For matters after 1986, the DIA's Case Management System would have the insurer of record for all compensable injuries that were reported to the agency.

The search tips below are designed to assist with navigating the new portal.

## The portal home page:

|                                    | Accessibility |
|------------------------------------|---------------|
| Department of Industrial Accidents |               |
| Home / Microfilm                   |               |
| MICROFILM                          |               |
| Insurance Policy Coverage Search   |               |
| Insurer                            |               |
| Employer sequired                  |               |
| Policy Begin Date                  |               |
| mm/dd/yyyy                         |               |
| Policy End Date                    |               |
| mm/dd/yyyy                         | 8             |

### Search Tips- Required Fields:

- Employer's name is required.
- Search variations of a particular name may be necessary to obtain a match. For example, a company named John Sullivan and Sons, may appear as J Sullivan and Sons or J Sullivan & Sons or John Sullivan & Sons, etc.
- Policy begin and end dates must be in this format 06/01/1979.
- If the date range is not available, enter the company name or partial company name. The system will search for all records containing that string automatically.

| (g) / | n official website of the Commonwealth of Massachusetts Henris how you know 🛩 |    |
|-------|-------------------------------------------------------------------------------|----|
|       | Accessibility Sign                                                            | in |
| Ø     | Department of Industrial Accidents                                            |    |
| Hom   | e / Microfilm                                                                 |    |
|       | Microfilm                                                                     |    |
|       | Insurance Policy Coverage Search                                              |    |
|       | Insurer                                                                       |    |
|       | Employer Instant                                                              |    |
|       | shon                                                                          |    |
|       | Policy Begin Date                                                             |    |
|       | nmiddyyyy 🗃                                                                   |    |
|       | Policy End Date                                                               |    |
|       |                                                                               |    |
|       | SEARCH                                                                        |    |

Example – Sullivan search:

Showing 1 to 20 of 200 entries

| INSURER                                 | EMPLOYER                                                           | POLICY<br>BEGIN DATE | POLICY END<br>DATE | DOWNLOAD        |
|-----------------------------------------|--------------------------------------------------------------------|----------------------|--------------------|-----------------|
|                                         | A PARTNERSHIP COMPOSED OF PAUL W.<br>SULLIVAN                      |                      |                    | <u>Download</u> |
| LUMBERMENS MUTUAL CASUALTY<br>COMPANY   | A PARTNERSHIP COMPOSED OF PAUL W.<br>SULLIVAN AND JOHN P. SULLIVAN |                      | 2/9/82             | <u>Download</u> |
| LUMBERMENS MUTUAL CASUALTY<br>COMPANY   | A PARTNERSHIP COMPOSED OF PAUL W.<br>SULLIVAN AND JOHN P. SULLIVAN |                      | 2/9/82             | <u>Download</u> |
| TRANSPORTATION INSURANCE<br>COMPANY     | A SULLIVAN REALTY TRUST                                            | 10/1/84              |                    | <u>Download</u> |
| AMERICAN EMPLOYERS INSURANCE<br>COMPANY | A. D. SULLIVAN                                                     |                      | 9/20/62            | <u>Download</u> |
| AMERICAN EMPLOYERS INSURANCE<br>COMPANY | A. D. SULLIVAN                                                     |                      |                    | <u>Download</u> |
| AMERICAN EMPLOYERS INSURANCE<br>COMPANY | A. D. SULLIVAN                                                     | 9/20/62              |                    | Download        |
| AMERICAN EMPLOYERS INSURANCE<br>COMPANY | A. D. SULLIVAN                                                     | 9/20/56              | 9/20/59            | <u>Download</u> |
| E. L. A. C.                             | A. D. SULLIVAN                                                     | 9/20/55              |                    | Download        |
| AMERICAN EMPLOYERS INSURANCE<br>COMPANY | A. D. SULLIVAN                                                     | 9/20/50              | 9/20/54            | <u>Download</u> |
| AMERICAN EMPLOYERS INSURANCE<br>COMPANY | A. D. SULLIVAN CO.                                                 |                      |                    | <u>Download</u> |

### Search Tips-Limited Results Per Page:

- The results are displayed under the following headings INSURER, EMPLOYER, POLICY BEGIN DATE, POLICY END DATE & DOWNLOAD and will only display 200 records at a time.
- To continue searching for records click the "next page" buttons at the bottom of the screen:

| LIBERTY MUTUAL INSURANCE COMPANY | ALAN R SULLIVAN     |         |          | Download  |
|----------------------------------|---------------------|---------|----------|-----------|
| LIBERTY MUTUAL INSURANCE COMPANY | ALAN R SULLIVAN     | 12/5/73 |          | Download  |
| PEERLESS INSURANCE COMPANY       | ALAN R SULLIVAN INC |         | 10/12/78 | Download  |
| PEERLESS INSURANCE COMPANY       | ALAN R SULLIVAN INC |         | 10/12/78 | Download  |
| PEERLESS INSURANCE COMPANY       | ALAN R SULLIVAN INC | 6/10/77 |          | Download  |
|                                  |                     |         |          | → →       |
|                                  | First Previous 1 2  | 3 4 5   | 10 M     | Next Last |

### Search Tips-Refine Search Results:

• To narrow the results, refine the search string by adding relevant terms with an asterisk between them, for example Sullivan\*Brothers, or Sullivan\*Electrical, etc. The asterisk (\*) helps with a more accurate search.

### Search Tips- To View the record:

• To view the insurance record, click on the Download link under that column. Depending on the Internet browser being used, a download window like this may appear (Microsoft Edge shown):

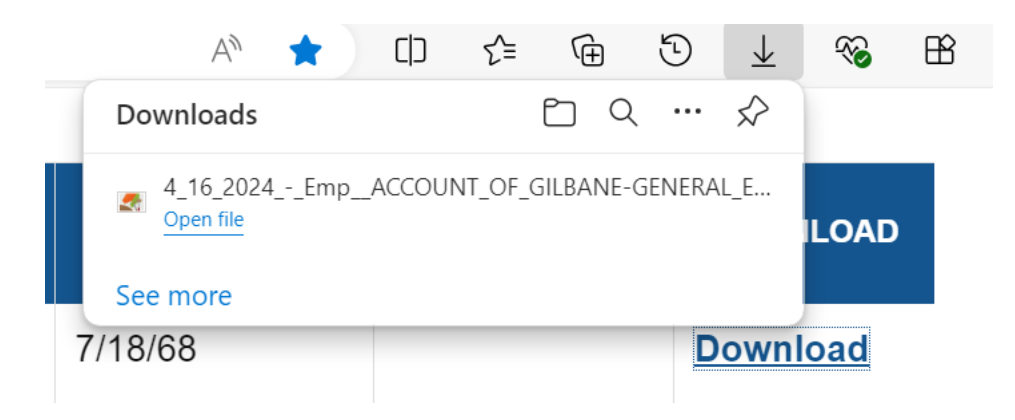

• Click on the "open file" link and you will get the downloaded insurance record.

|                                                                                                    | and the second second second second                               |
|----------------------------------------------------------------------------------------------------|-------------------------------------------------------------------|
| SEE OVER                                                                                                    | 43 C 950051 SP                                                    |
| (Name of Employer as on policy)<br>75 SPRING ST., PATERSON, N. J. 0750                                                           | (Policy Number)                                                   |
| (Address of Employer — Street and Number, and C<br>NOTICE TO MASSACHUSETTS INDUSTRIAL ACC<br>OF ISSUE, RENEWAL OR TERMINATION OF | City or Town)<br>IDENT BOARD<br>F POLICY                          |
| This is to advise that Workmen's Compensation Policy in                                                                          | the name of the above                                             |
| employer and bearing policy number specified above has bee<br>MSSUCD wherever                                                    | en<br>19at 12:01 A. M.                                            |
| •RENEWED, effective 7-18-68                                                                                                    |                                                                   |
| THE STANDARD FIRE<br>by reason of The Ætna Casualt                                                                               | <sup>1</sup> PNSURANCE CO. <sup>M</sup> ,<br>y and Surety Company |
| Strike out words not applicable.                                                                                                 | Swany                                                             |
| c-702) COV. 1 YR                                                                                                    | -SC                                                               |
|                                                                                                    |                                                                   |

• Some records will have more than one page, scroll through to see available information.

\*\*\*Please note, there are some records that were not legible in microfilm and the quality did not improve when digitized, as a result some records cannot be identified.\*\*\*